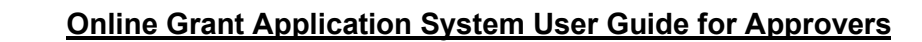

## Business process for submitted grant applications:

- 1. Researcher submits their internal or external grant proposal in PeopleSoft via the Research tile.
- 2. Upon submission, the proposal is automatically sent to the Department Chair and Dean to approve.
- When the Dean approves the proposal it is then automatically sent to the Office of Research Services for review.
  - a. If the Dean requires Department Chair approval, this is an internal business process to manage at a Faculty/School level. Deans requiring Department Chair approval should communicate this expectation with the Department Chairs and not approve a proposal until the Department Chair has done so.
  - b. Both Deans and Department Chairs can send the application back to the researcher for edits.
- 4. Applications approved by the Dean and received by the Office of Research Services will be reviewed and their status will be updated to either "Accepted by ORS" or "Sent back."
  - a. Applications updated to "Accepted by ORS" will move on to internal adjudication, or, for external grants, they will be sent for further approvals.
  - b. Researchers will be contacted for explanation if their application is "Sent back"
- 5. If an application is updated to "Accepted by ORS" that was not approved by a Chair, it will be removed from the Chair's approval queue overnight automatically as the proposal can no longer be acted upon by the Chair.
  - a. If the Chair would still like to review a proposal in this circumstance, email research@macewan.ca

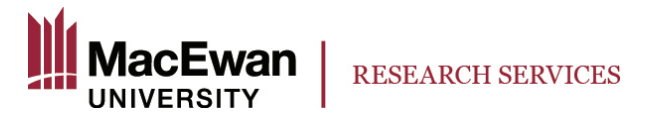

When a researcher submits a proposal, Department Chairs and Deans will receive the following email upon submission. By clicking the link in this email, you will be brought to the page to review the proposal and approve or send it back to the researcher to edit.

| Ce Reply Ce                                                          | Reply All G Forward<br>Tue 2018-10-09 3:44 PM<br>@macewa<br>Proposal ID RES0000032                                        | n.ca on behalf of un Review/Ap                                                                                                    | atfs2@uatfs2app<br>pproval                    | 01.macewan.ca                          | 1 |
|----------------------------------------------------------------------|----------------------------------------------------------------------------------------------------|----------------------------------------------------------------------------------------------------|-----------------------------------------------|----------------------------------------|---|
| Proposal ID<br>To begin thi<br><u>https://uato</u><br><u>Page=GM</u> | RES0000032, V101 is ready f<br>is process please click on the t<br>cs2.psuat.macewan.ca/psp/ua<br>COMP APPROVAL&Action=U& | or your Review/Approval.<br>following link:<br>http://webadvsr/erp/c/esta<br>http://webadvsr/erp/c/esta<br>http://webadvsr/erp/c/esta | BLISH PROPOSAL.GM CC<br>ROPOSAL ID=RES000003; | OMP APPROVAL.GBL?<br>2&VERSION ID=V101 |   |

Click the "View Application" link beneath the Proposal ID to review the application.

| $\leftarrow$ 0 $\heartsuit$                                                                                   |                                    |               |                    | Q Search in  | Menu                       |            | ]             |                                                                              |                                             |  |  |  |
|----------------------------------------------------------------------------------------------------|------------------------------------|---------------|--------------------|--------------|----------------------------|------------|---------------|------------------------------------------------------------------------------|---------------------------------------------|--|--|--|
| Approvals                                                                                                    |                                    |               |                    |              |                            |            |               |                                                                              |                                             |  |  |  |
| T All Approvals                                                                                               |                                    |               |                    |              |                            |            |               |                                                                              | New Window   Help   Personalize Pa          |  |  |  |
| Approve Smart HR                                                                                              | Proposal Component Approval/Submit |               |                    |              |                            |            |               |                                                                              |                                             |  |  |  |
| Apprv Sessional Fac Workload*                                                                                 | PT0p0:                             | View Applica  | ation              |              | Proposal S                 | tatus Pend | ling Approval | To view if an approver has already approved the application, click this link |                                             |  |  |  |
| Approve Travel and Expenses                                                                                   |                                    | nue           |                    |              |                            |            |               |                                                                              |                                             |  |  |  |
| Requisitions Approvals                                                                                        | Proposal Projec                    | ct            |                    |              |                            |            |               |                                                                              | 1 of 1 View All                             |  |  |  |
| T Manage Journal Approval                                                                                     | P                                  | roject 02980  |                    |              | Title test PT no approvals |            |               |                                                                              |                                             |  |  |  |
| 📄 Journal Approval                                                                                            | Component                          |               |                    |              |                            |            |               | Q                                                                            | $\langle$ 1 of 1 $\vee$ $\rangle$ $\rangle$ |  |  |  |
| Eudget Change Request                                                                                         | Comp                               | onent RESEARC | н                  |              | Status In Progress         |            |               | Approval Status/History                                                      |                                             |  |  |  |
| Proposal Component Approval       Approvals         Image: Component Approval       Image: Component Approval |                                    |               |                    |              |                            |            |               | < 1-1 of 1 > >                                                               |                                             |  |  |  |
|                                                                                                    | Role                               | Required      | Submit             | Approve      | Send Back                  | Review     | Reassign      | Assign To                                                                    | Comment                                     |  |  |  |
|                                                                                                    | Dean                               |               |                    | 0            | 0                          |            | 0             | ٩                                                                            | Comment                                     |  |  |  |
|                                                                                                    |                                    |               |                    |              |                            |            |               | •                                                                            | ·                                           |  |  |  |
|                                                                                                    | Save                               | Irn to Search | Previous in List   | Next in List | ]                          |            |               |                                                                              |                                             |  |  |  |
|                                                                                                    | Cave                               |               | i rovioua ili List |              |                            |            |               |                                                                              |                                             |  |  |  |

Click the "Approval Status/History" link to view if the application has already been approved.

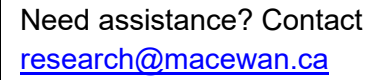

**RESEARCH SERVICES** 

After clicking "View Application" the application will load (ensure pop ups are allowed) and can be viewed by clicking through each section. Click "Print Application" to view the application as a single pdf.

| Introduction                                                                                                    | Proposal Details                                                             | Section Response                                                     | Budget Summary & Justification                                     |                                                  | View each                 |  |  |  |
|----------------------------------------------------------------------------------------------------|------------------------------------------------------------------------------|----------------------------------------------------------------------|--------------------------------------------------------------------|--------------------------------------------------|---------------------------|--|--|--|
|                                                                                                    |                                                                              |                                                                      | Print Application                                                  |                                                  | application section       |  |  |  |
|                                                                                                    |                                                                              |                                                                      |                                                                    |                                                  |                           |  |  |  |
|                                                                                                    |                                                                              |                                                                      | T                                                                  |                                                  |                           |  |  |  |
| Proposal 1                                                                                                    | Type USRI - Dissemi                                                          | ination                                                              | Application Deadline                                               | 23-10-02                                         |                           |  |  |  |
| Propos                                                                                                    | al ID RES0001035                                                             |                                                                      | Proposal Status                                                    | nding Approval                                   |                           |  |  |  |
| Upon comple<br>dissemination<br>presenting at                                                                                                    | etion of a scholarly pro<br>n activities, such as c<br>a variety of events a | oject, students can sha<br>onferences, exhibitions<br>nd activities. | re the outcomes with a larger a di<br>and performances. This grant | ence through a numbe<br>ps cover the cost of att | er of<br>tending and      |  |  |  |
| Applications                                                                                                    | must be entered into                                                         | this system by the facu                                              | Ity mentor by October 2.                                           |                                                  |                           |  |  |  |
| To access the User Guide for this system <u>click here</u> . Before starting this application, reverse with <u>Internal Grant Funding</u><br><u>Guidelines</u> . If this is an USRI grant application, also review the <u>USRI Grant Funding Guidelines</u> . |                                                                              |                                                                      |                                                                    |                                                  |                           |  |  |  |
|                                                                                                    |                                                                              |                                                                      | Click to view                                                      | the                                              | bas already approved this |  |  |  |
| Save                                                                                                    |                                                                              |                                                                      | application a single PDI                                           | s a<br>=                                         | application               |  |  |  |
| Introduction   Pro                                                                                                    | posal Details   Sectio                                                       | on Response   Budget S                                               | Summary & Justification   Attachme                                 | ents   Finish   Approval                         | l Status                  |  |  |  |

After reviewing the application, you can either click "Approve" or "Send Back" and enter comments. You must hit "Save" for your decision and comments to be recorded. Comments cannot be entered or edited after the approval or send back decision has been saved.

| Approvals All Approvals Approve Smart HR | Proposal Compo                            |             |                  |             |                                  |               |          |                         |                                |  |  |
|------------------------------------------|-------------------------------------------|-------------|------------------|-------------|----------------------------------|---------------|----------|-------------------------|--------------------------------|--|--|
| All Approvals Approve Smart HR           | Proposal Compo                            |             |                  |             |                                  |               |          |                         |                                |  |  |
| Approve Smart HR                         | Toposal Compo                             |             | val/Submit       |             |                                  |               |          |                         | New Window   Help   Personaliz |  |  |
|                                          | Proposal ID RESOUCIDS<br>View Application |             |                  |             | Business                         | Unit MCEWI    | N        |                         |                                |  |  |
| Apprv Sessional Fac Workload*            |                                           |             |                  |             | Proposal Status Pending Approval |               |          |                         |                                |  |  |
| Approve Travel and Expenses              | Dran and Drain at                         | le          |                  |             |                                  |               |          |                         |                                |  |  |
| Requisitions Approvals                   | Proposal Project                          |             |                  |             |                                  |               |          |                         |                                |  |  |
| Manage Journal Approval                  | Project 02980 Title test PT no approvals  |             |                  |             |                                  |               |          |                         |                                |  |  |
| Journal Approval                         | Component                                 |             |                  |             |                                  |               |          |                         |                                |  |  |
| E Budget Change Request                  | Compone                                   | nt RESEARCH | H                |             | :                                | Status In Pro | gress    | Approval Status/History |                                |  |  |
| Proposal Component Approval              | Approvals                                 |             |                  |             |                                  |               |          |                         | < 1-1 of 1 v > >               |  |  |
|                                          | Role                                      | Required    | Submit           | Approve     | Send Back                        | Review        | Reassign | Assign To               | Comment                        |  |  |
|                                          | Dean                                      |             |                  |             | 0                                |               |          | ٩                       | Comment                        |  |  |
|                                          | Save Return t                             | o Search F  | Previous in List | Next n List |                                  |               |          |                         | 1                              |  |  |

When the Dean approves, the system will immediately email the Office of Research Services to review the application.

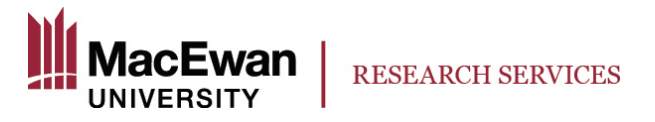

If the application is sent back by either the Department Chair or the Dean, the applicant will immediately be emailed notifying them that edits are required. **All edits must be made, and approved, by the Dean by the approval deadline for that call.** 

To access applications (**NOT using the email link** automatically sent to you when a faculty member submits their application)

1. Login to PeopleSoft and select the Approvals tile

| 0 0                | Menu 🗸          | Search in Menu      |                       | ٩                    | ∆ : Ø      |
|--------------------|-----------------|---------------------|-----------------------|----------------------|------------|
| MacEwan Home ~     |                 |                     |                       |                      | < 1 of 2 > |
| O<br>FSOM<br>Worki | Dther Approvals | Faculty Center      | Employee Self Service | Manager Self Service |            |
|                    | Research        | Travel and Expenses |                       |                      |            |
|                    |                 |                     |                       |                      |            |

2. Navigate to "Proposal Component Approval"

| ←   ⊙ ♡                       |                            |            | Q Search in Men         | nu                 |            |   |            |            |
|-------------------------------|----------------------------|------------|-------------------------|--------------------|------------|---|------------|------------|
| Approvals                     |                            |            |                         |                    |            |   |            |            |
| 🔚 All Approvals               | Worklist                   |            |                         |                    |            |   | New Window | Personaliz |
| Approve Smart HR              | Worklist for               |            |                         |                    |            |   |            |            |
| Apprv Sessional Fac Workload* | Detail View                |            |                         | Worklist Filters   |            | ~ |            |            |
| Approve Travel and Expenses   | Worklist Items             |            |                         |                    |            |   | K <        | 1-6 of 6 🗸 |
| TRequisitions Approvals       | From                       | Date From  | Work Item               | Worked By Activity | Priority   | - |            |            |
| 📄 Manage Journal Approval     | Luetta Bannister           | 2023-07-04 | Approval Reassign       | Approval Workflow  | 1-High 🗸   |   |            |            |
| 📄 Journal Approval            | Hyun-Soo Ninh              | 2023-06-01 | Approval Routing        | Approval Workflow  | 2-Medium v |   |            |            |
| E Budget Change Request       | Tina-Louise<br>Waverley    | 2023-06-30 | Approval Routing        | Approval Workflow  | 3-Low 🗸    |   |            |            |
| Proposal Component Approval   | Tina-Louise<br>Waverley    | 2023-06-30 | Approval Routing        | Approval Workflow  | 3-Low ~    |   |            |            |
|                               | Raag Przejczowska          | 2023-09-06 | Approve Review Proposal |                    | ~          |   |            |            |
|                               | Charles-Etienne<br>Bullong | 2023-09-15 | Approve Review Proposal |                    | ~          |   |            |            |
|                               | Refresh                    |            |                         |                    |            |   |            |            |

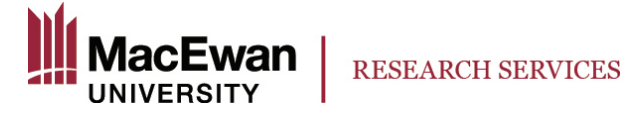

3. Ensure MCEWN is entered in "Business Unit." You may wish to enter filters for the other fields, or you can leave them blank. Click "Search."

| ←   ③ ♡                       | Q. Search in Menu                                                                                                    | Δ i | Ø |
|-------------------------------|----------------------------------------------------------------------------------------------------|-----|---|
| Approvals                     |                                                                                                    |     |   |
| T All Approvals               | Enter any information you have and click Search. Leave fields blank for a list of all values.                                                                                                    |     | - |
| Approve Smart HR              | • O Recent<br>Searches         Choose from recent searches                • O Recent<br>Searches             • O Recent<br>Searches             • O Recent<br>Searches                   • O Recent<br>Searches                            • O Recent<br>Searches                             • O Recent<br>Searches                                           • O Recent<br>Searches                      • O Recent<br>Searches                               • O Recent<br>Searches <td></td> <td></td> |     |   |
| Apprv Sessional Fac Workload* | *Business Unit = V MCEWN Q                                                                                                    |     | 1 |
| Approve Travel and Expenses   | Proposal ID begins with v Q                                                                                                    |     |   |
| 🔚 Requisitions Approvals      | Version ID begins with v                                                                                                    |     |   |
| T Manage Journal Approval     | PI ID begins with v                                                                                                    |     |   |
| 🔚 Journal Approval            | Name begins with 💙                                                                                                    |     |   |
| 🔚 Budget Change Request       | Component Status = V                                                                                                    |     |   |
| Proposal Component Approval   | Sponsor ID begins with V                                                                                                    |     |   |
|                               | Type = V                                                                                                    |     |   |
|                               | Status = V                                                                                                    |     |   |
|                               | Department ID begins with V Q                                                                                                    |     |   |
|                               | Short Title begins with 🗸                                                                                                    |     |   |
|                               | Show fewer options Case Sensitive                                                                                                    |     |   |
|                               | Search Clear                                                                                                    |     |   |

4. All proposals for either your department (Department Chairs) or your Faculty/School (Deans) will appear.

| ←   ③ ♡                       |                 |                            |               |         | Q. Search in Menu         |                       |                     |                                 |            |            |               |                  | ≙ :          |
|-------------------------------|-----------------|----------------------------|---------------|---------|---------------------------|-----------------------|---------------------|---------------------------------|------------|------------|---------------|------------------|--------------|
| Approvals                     |                 |                            |               |         |                           |                       |                     |                                 |            |            |               |                  |              |
| All Approvals                 |                 | Sponsor ID begins with V Q |               |         |                           |                       |                     |                                 |            |            |               |                  |              |
| Approve Smart HR              |                 | Туре                       | = ~           |         | ~                         |                       |                     |                                 |            |            |               |                  |              |
| Prv Sessional Fac Workload*   |                 | Status                     | = ~           |         |                           |                       |                     |                                 |            |            |               |                  |              |
| Approve Travel and Expenses   |                 |                            |               |         |                           |                       |                     |                                 |            |            |               |                  |              |
| E Requisitions Approvals      |                 | Short Title                | bogine with   |         |                           |                       |                     |                                 |            |            |               |                  |              |
| 📔 Manage Journal Approval     |                 | ∧ Show                     | fewer options | ·       |                           |                       |                     |                                 |            |            |               |                  |              |
| 📔 Journal Approval            |                 | Case                       | Sensitive     |         |                           |                       |                     |                                 |            |            |               |                  |              |
| Budget Change Request         |                 |                            | Search        |         | Clear Save Search         |                       |                     |                                 |            |            |               |                  |              |
| 📔 Proposal Component Approval | 🛛 🗸 Search      | Results                    |               |         |                           |                       |                     |                                 |            |            |               |                  |              |
|                               | 2 rows -        | Business Unit "MCEWI       | 4             |         |                           |                       |                     |                                 |            |            |               |                  |              |
|                               |                 |                            |               |         |                           |                       |                     |                                 |            |            |               | < 1-2 of 2 V     | > >     Vier |
|                               | Busines<br>Unit | Proposal ID                | Version<br>ID | PI ID   | Name                      | Approver<br>Role Name | Component<br>Status | Faculty<br>Approval<br>Deadline | Sponsor ID | Туре       | Status        | Department<br>ID | Short Title  |
|                               | MCEWN           | RES0001035                 | V101          | 1332746 | Przejczowska,Raag         | Dean                  | In Progres          | 2023-10-<br>09                  | 0000002974 | USRI       | Pendg<br>Aprv | 05501            |              |
|                               | MCEWN           | RES0001042                 | V101          | 1351932 | Bullong,Charles-Etienne F | Dean                  | In Progres          | 2023-10-<br>09                  | 0000002974 | Dissemintn | Pendg<br>Aprv | 05205            |              |
|                               |                 |                            |               |         |                           |                       |                     |                                 |            |            |               |                  | · · · · ·    |

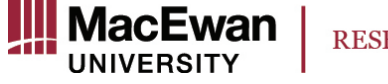

- 5. Those assigned to your role (Dean or Department Chair) should be acted on by clicking anywhere within the line.
  - a. **Deans are required approvers.** For applications to move forward Deans must act on each application received.
  - b. **Department Chairs are optional approvers.** A Dean may decide a Department Chair must approve all grant applications before they will approve. This decision is a business process handled outside of the system and this must be communicated to the Department Chairs internally.
- 6. After clicking the line of the application you wish to review, you will be brought to the page to view the application and to approve it or send it back to the researcher to edit (see page 2 for more information).